# 附件

### 一、电脑端学习步骤

1.登录网址"lanmaiedu.com",登录学习账号(即报名时提交的 手机号)。

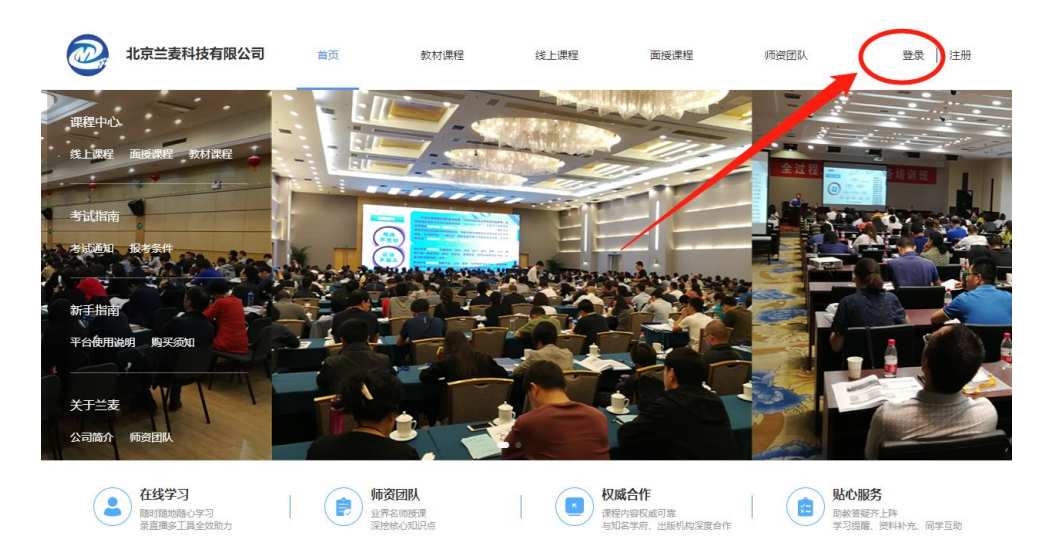

2.登陆后,将鼠标移至个人头像处,点击"学习中心"。

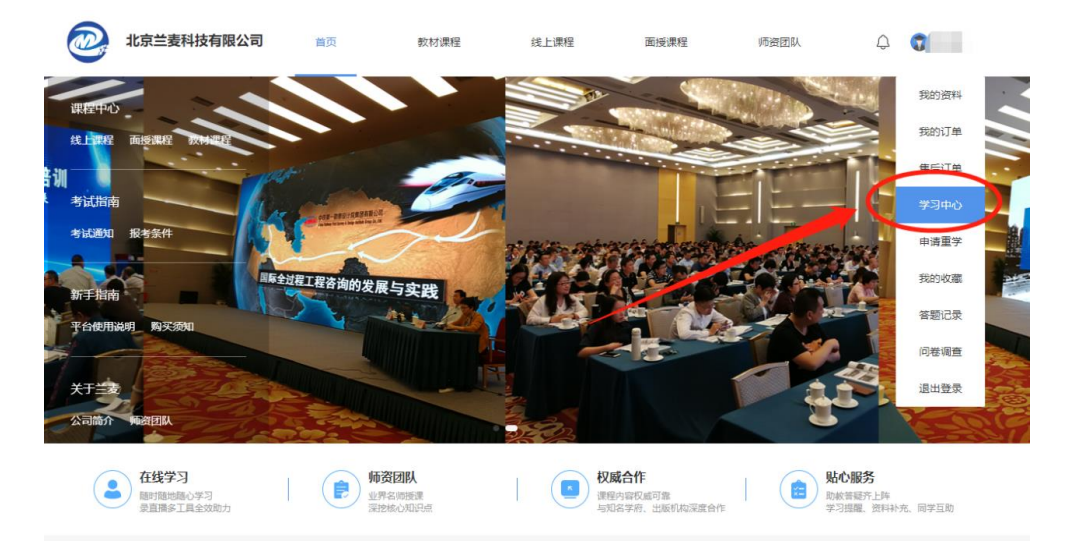

3.进入"学习中心"后点击"面授课程",按下图步骤操作。

|      | 全部(17) 线上课程(7) 教材课程(4) 面授课程(6) 指定课程(0)                                                                                                    |
|------|----------------------------------------------------------------------------------------------------|
|      | 100%<br>日完成<br>(100%)<br>课程类型: 面接機種                                                                                                    |
| 我的资料 | 量近在学:双键发展对线篇的影响及应对策略 <del>大学</del> 3                                                                                                    |
| 我的订单 | 工程咨询领域热点专题培训班                                                                                                    |
| 售后订单 | (33.33%)     课程类型: 面接课程       进行中     量近在学: 投资项目可行性研究历史沿峯与发展趋势       麦近在学: 投资项目可行性研究历史沿峯与发展趋势     大学3                                                                                                    |
| 学习中心 |                                                                                                    |
| 申请重学 | 100%<br>建程英型: 廣燈環羅                                                                                                    |
| 我的收藏 | 已完成 显近在学:业主方建设项目管理解析 去学习                                                                                                    |
| 答题记录 | 兰麦测试勿拍                                                                                                    |
|      | 100%     课程英型: 国燈獲程       1     最近在学: 1                                                                                                    |
|      | 100%<br>100%<br>100%                                                                                                    |
|      | 已完成 通信 (1) 通信 (1) _{1} (1) _{1} (1) (1) _{1} (1) (1) _{1} (1) (1) (1) _{1} (1) (1) (1) (1) (1) (1) (1) (1) (1) (1) |
|      | 0%     山东省第二期"投资项目可行性研究报告大纲"专题培训班       课程英型:面接课程     電振課程       量近在学:你还没有开始学习哦~快去学习吧     表学习                                                                                                    |

4.按照课程标明的时间,选择相应课程进入直播课堂。

| 已签到: 0 未签到                  | : 2                  |      |            |                        |
|-----------------------------|----------------------|------|------------|------------------------|
| 山东省第二期"投资项目<br>课时:8 主讲:张定春、 | 同行性研究报告大纲" 专题<br>杨瑞波 | 培训班  |            | 0%<br>学习进度             |
| 未学完课程                       | 已学完课程                | 我的笔记 | 我的提问       |                        |
| 第1讲 💼 建设方案和运营               | 方案                   |      | 杨珠波 观看进度0% | 2023-08-30 09:00~12:00 |
| 第 2 讲  🚺 项目投融资与财            | 1务方案编写方法             |      | 张定春 观看进度0% | 2023-08-30 14:00~17:00 |

## 二、手机端学习步骤

1.关注"北京兰麦"公众号,点击"学习中心"→"个人中心";
2.跳转至个人中心页面后,点击"学习中心";
3.进入"学习中心"选择对应课程听课。

#### 操作步骤按照下图进行:

| 09:10 ::!! 🗢 🚥                             | 09:12   | ::!! 후 🚥           | 09:09              | ::!! 🗢 🚥         |
|--------------------------------------------|---------|--------------------|--------------------|------------------|
| く 北京兰麦 & 2                                 | X 🗗 Tra | nslate Full Text > | × \$               | 习中心 …            |
| 6/9 12:55                                  | Ξ       | 0                  | 1 <u> </u>         | 已学习33.33%        |
|                                            |         |                    | 💷 "全过程工程咨          | 询"主题培训           |
|                                            |         |                    | 最近在学: 业主方建设项       | 目管理解析 课时:30      |
| 6/22 14:48                                 |         | 0 0                | -                  | 已学习100.00%       |
|                                            | 学习中心 签到 | 我的会议 答题记录          | 💷 兰麦测试勿拍           |                  |
| 际十女康 "                                     | 我的订单    | 全部订单>              | 最近在学: 1            | 课时: 1            |
|                                            | é 😐     | 5 8                |                    | 已学习100.00%       |
| 端午安康!                                      | 待支付 已完成 | 化 已取消 售后订单         | ◎◎ "乡村振兴"主题        | 题培训(线上)          |
| 7/27 12:37                                 | ☺ 申请重学  | >                  | 最近在学: 乡村振兴咨询       | 服务案例经验交流 课时: 30  |
| 《投资项目可行性研究报告编写大纲及说明》                       | ♂ 我的分享  | >                  | -                  | 已学习100.00%       |
| 及可研报告编写要点专题培训                              | ♡ 我的收藏  | >                  | 山东省第二期"<br>大纲"专题培训 | 投资项目可行性研究报告<br>班 |
| 物办单位。北京兰案科技有限公司<br>统讯时间:2023年7月17日-19日     | 🗊 我的消息  | >                  | 最近在学: 你还没有开始<br>吧  | 学习哦~快去学习 课时:8    |
| 【动态资讯】"学习《投资项<br>报告编写大纲及说明》及可研<br>辅导视频领取流程 | ♀ 在线咨询  | >                  | 没                  | 已学习0%            |
| · 联系客服 · 课程中心 · 学习中心                       | ③ 看课帮助  | >                  | <                  | >                |

# 三、电脑端考勤步骤

1.学员使用预留手机号登录网址 lanmaiedu.com 进行学习。

2.登录后进入"学习中心",找到要学习的课程。

| 2             | 首页      | 教材课程                    | 线上课程    | 面授课程    | 师资团队 | ů<br>S | 13021888 1 |
|---------------|---------|-------------------------|---------|---------|------|--------|------------|
|               |         |                         |         |         |      |        | 我的资料       |
| -             | 全部(1)   | 线上课程(0)                 | 教材课程(0) | 面授课程(1) |      |        | 我的订单       |
|               |         |                         |         |         |      |        | 售后订单       |
| 13021888178 💡 | 100% 课程 | <b>t001</b><br>米刑· 西塔课程 |         |         |      | 2      | 学习中心       |
| 我的资料          | 已完成 最近  | 在学: <b>课程1</b>          |         | 3       |      |        | 我的收藏       |
| TURNEL PROF   | L       |                         |         |         |      |        | 答题记录       |
| 我的订单          |         |                         | < 1     |         |      |        | 问卷调查       |
| 售后订单          |         |                         |         | ·       |      |        | 退出登录       |
| 学习中心          |         |                         |         |         |      |        | _          |
| 我的收藏          |         |                         |         |         |      |        |            |
| 答题记录          |         |                         |         |         |      |        |            |
| 问卷调查          |         |                         |         |         |      |        |            |

3.点击去学习,在规定时间可直接听课。

| 2             | 首页               | 教材课程                    | 线上课程    | 面授课程    | 师资团队 | ي 😂 🌍 13021888 |
|---------------|------------------|-------------------------|---------|---------|------|----------------|
|               | 全部(1)            | 线上课程(0)                 | 教材课程(0) | 面授课程(1) |      |                |
| 13021888178 9 | <b>)</b> 100% 课程 | <b>(001</b><br>类型: 面授课程 |         |         |      |                |
| 我的资料          | し完成 最近:          | 在学: <b>课程1</b>          |         |         |      | 去学习            |
| 我的订单          |                  |                         |         |         |      |                |
| 售后订单          |                  |                         |         |         |      |                |
| 学习中心          |                  |                         |         |         |      |                |
| 我的收藏          |                  |                         |         |         |      |                |
| 答题记录          |                  |                         |         |         |      |                |
| 问卷调查          |                  |                         |         |         |      |                |

4.在直播页面右侧有签到二维码,鼠标靠近时会弹出签到二维码。

|   | E                |            |                    |            |            |    |       |                      |
|---|------------------|------------|--------------------|------------|------------|----|-------|----------------------|
| * | 状态 全部<br>新建 导入课程 | ▼ (§ 4285) | a 2020.01.01-2020. | 22.01 前 课程 | 講議入课程名称关联教 |    |       |                      |
|   | 序号               | 课程名称       | 总课时                | 关联教材       | 领取人数       | 状态 | 操作    |                      |
|   | Ť.               | 坚持以供给预结构   | 123                | 《數村1》      | 23         | 下架 | 查看 上架 | (102) -942 - 528 (1) |
| ~ | 2                | 坚持以供给领结构   | 123                | 《敬村1》      | 23         | 下架 | 查看 上架 |                      |
|   | 3                | 坚持以供给领站构   | 123                | 《散村1》      | 23         | 下架 | 查看 上架 |                      |
|   | 4                | 鉴存以供给预结构。  | 123                | 《教村1》      | 23         | 下梁 | 查看 上架 | 扫码签到                 |
|   | 5                | 坚持以供给预结构   | 123                | 《數村1》      | 23         | 下架 | 查看 上架 |                      |
|   | 6                | 坚持以供给预结构。  | 123                | 《散村1》      | 23         | 来不 | 宣看 上架 |                      |

5.使用微信扫描二维码,将会弹出签到页面。

| 16:50                 |    | ul 🗢 🗩 |
|-----------------------|----|--------|
| ×                     | 签到 |        |
|                       |    |        |
|                       |    |        |
| 13021888178           |    |        |
| 123456                |    | 22     |
|                       |    |        |
|                       | 签到 |        |
| 13021888178<br>123456 | 签到 | 22     |

6. 输入报名时手机号→获取验证码→输入手机验证码→点击签

到,即签到成功。

注意:需在上课时间内签到,其他时间无法签到,每半天的课程都需要签到一次,比如3天的课程,需要签到六次。

#### 四、手机端考勤步骤

使用手机端听课,无需扫码签到,登录听课后系统自动记录。